## 2- Alın Tornalama

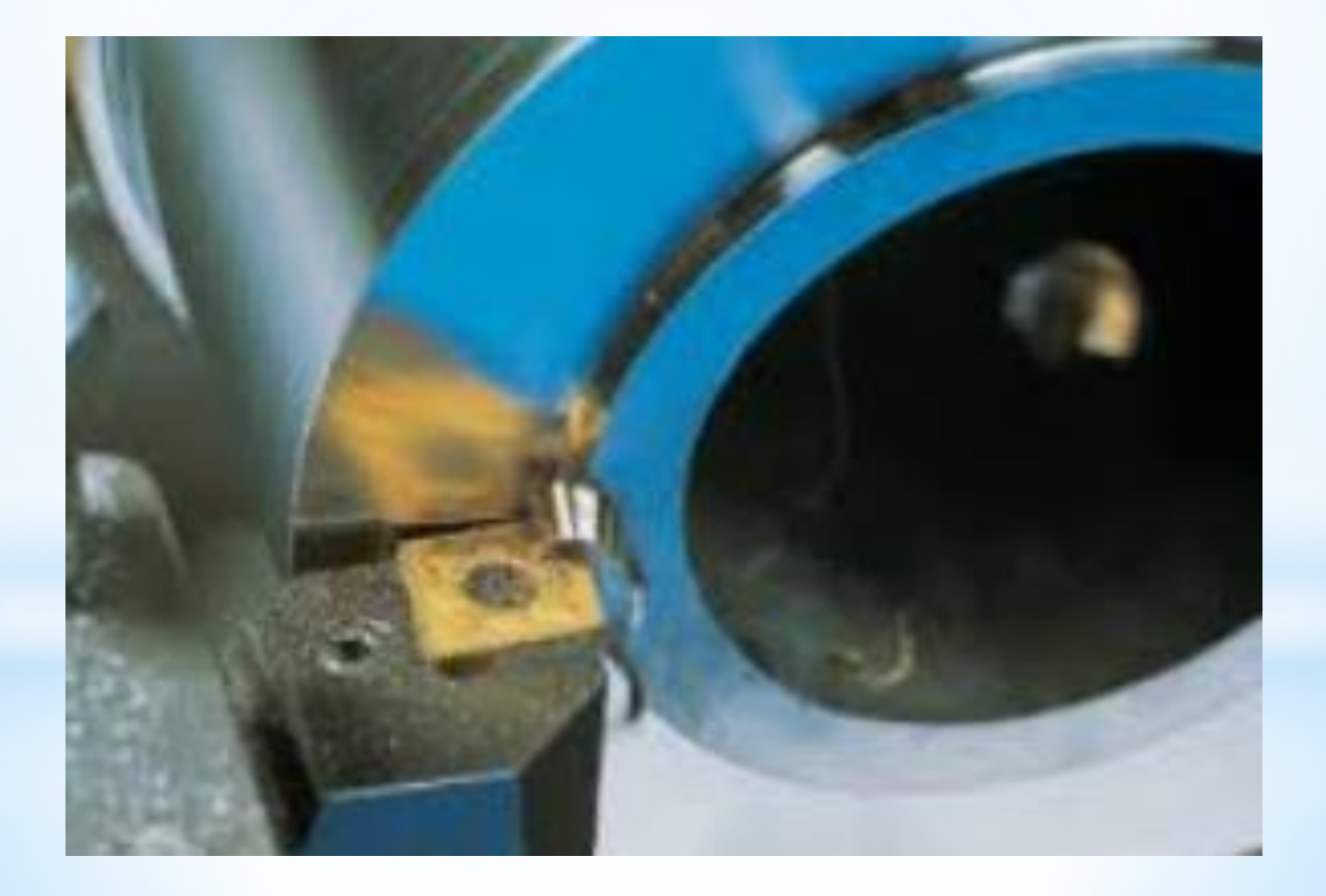

## Alın Tornalamada izlenecek işlem sırası şu şekildedir

- 1- Alın tornalanacak parça çizilir
- 2- Translate komutu ile punta deliğine gelecek nokta 0,0,0 koordinatına taşınır
- 3- Tezgah seçimi yapılır
- 4- Kütük tanımlaması yapılır
- 5- Alın Tornalama Takım yolları ve kesici tanımlanır
- 6- Smulasyon yapmak suretiyle takım yolları izlenir
- 7- NC Kodu çıkartılır

### 1- Alın tornalanacak parça çizilir

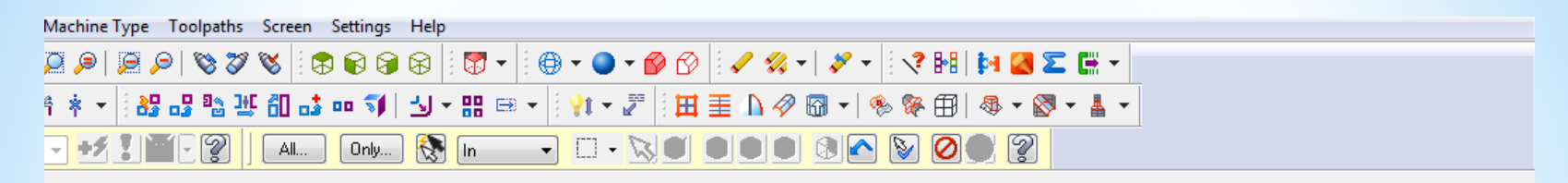

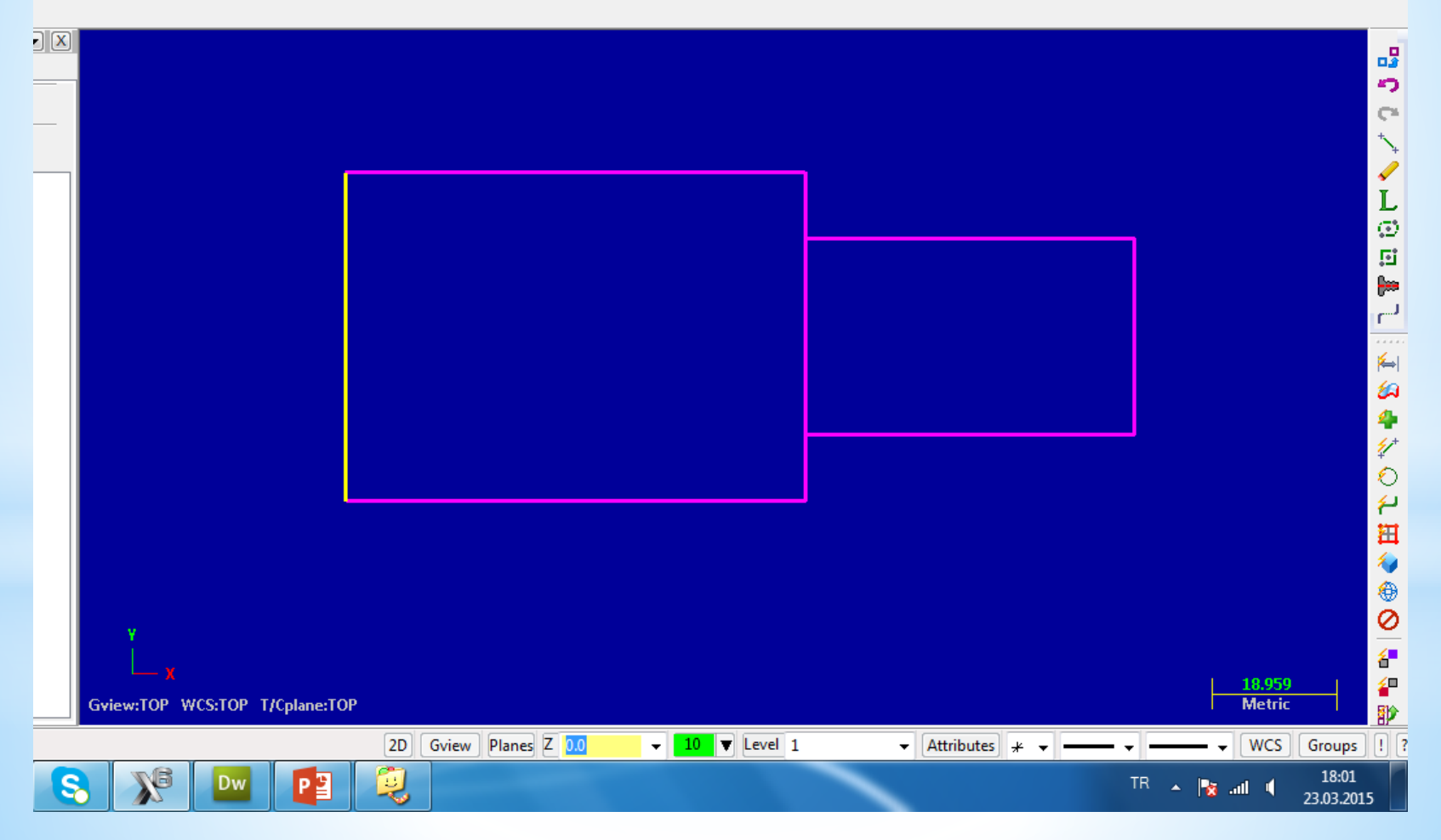

# 2- Translate komutu ile punta deliğine gelecek nokta 0,0,0 koordinatına taşınır

1- Xfrom menüsünden Translate seçilir.

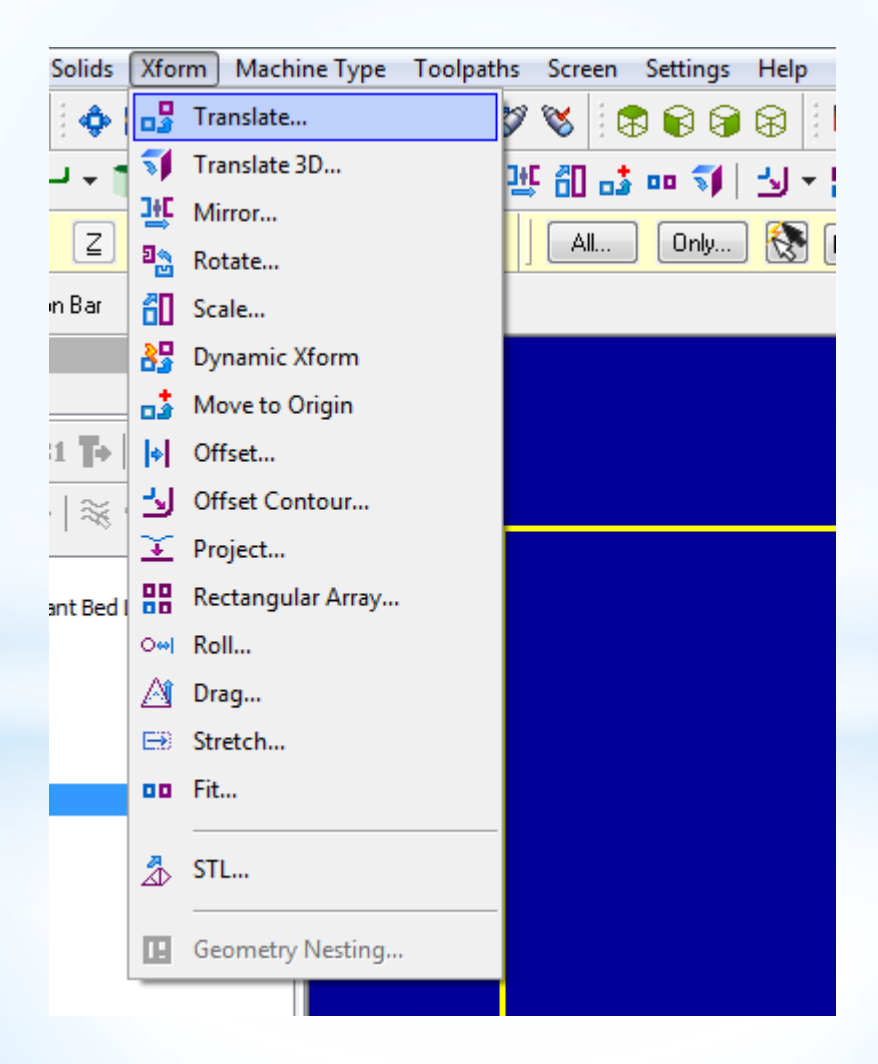

2- Taşınacak parça dikdörtgen içine alınarak seçilir ve entere basılır

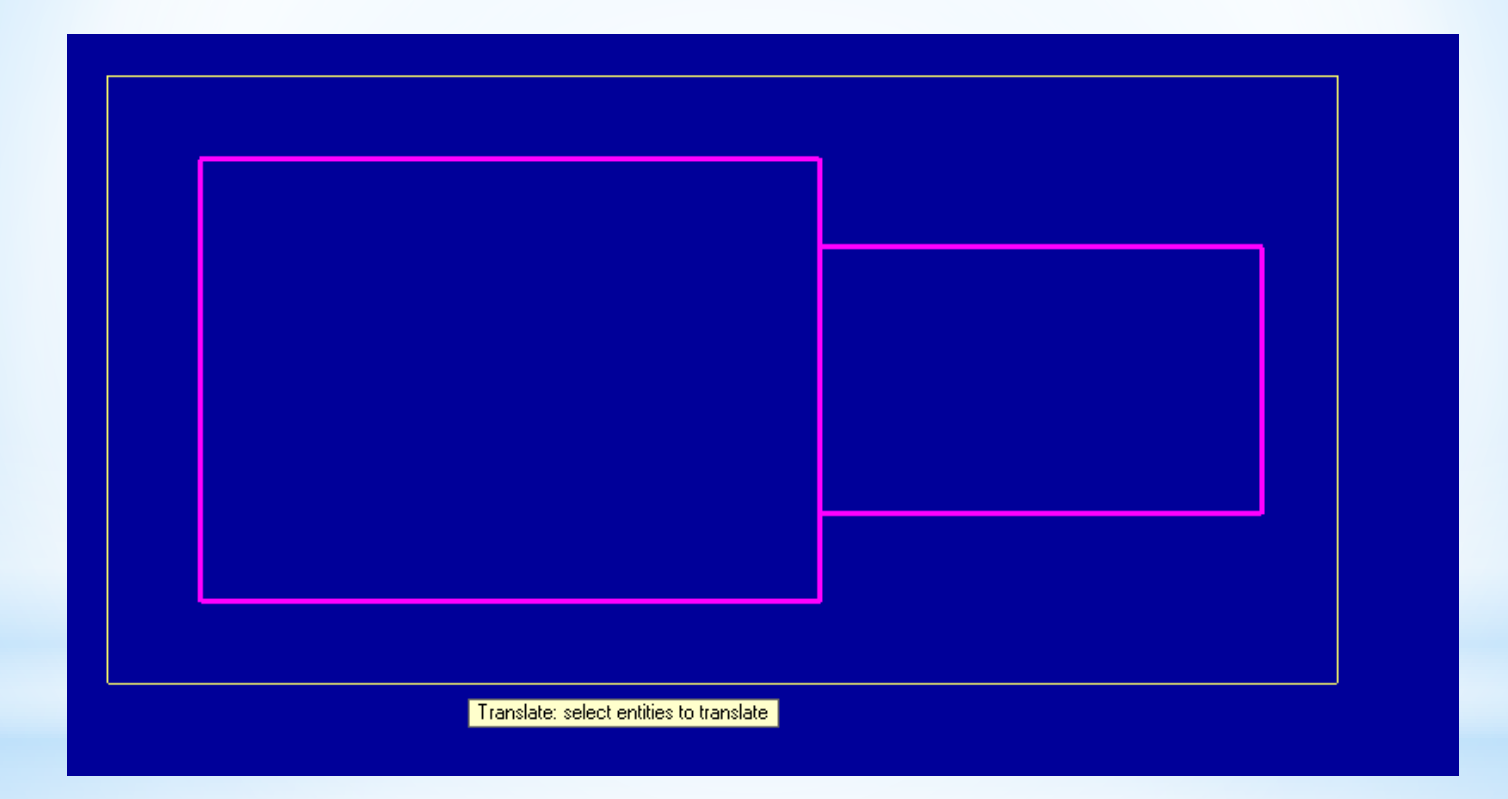

#### 3- Move işaretlenir sonra From/to bölümündeki +1 tıklanır

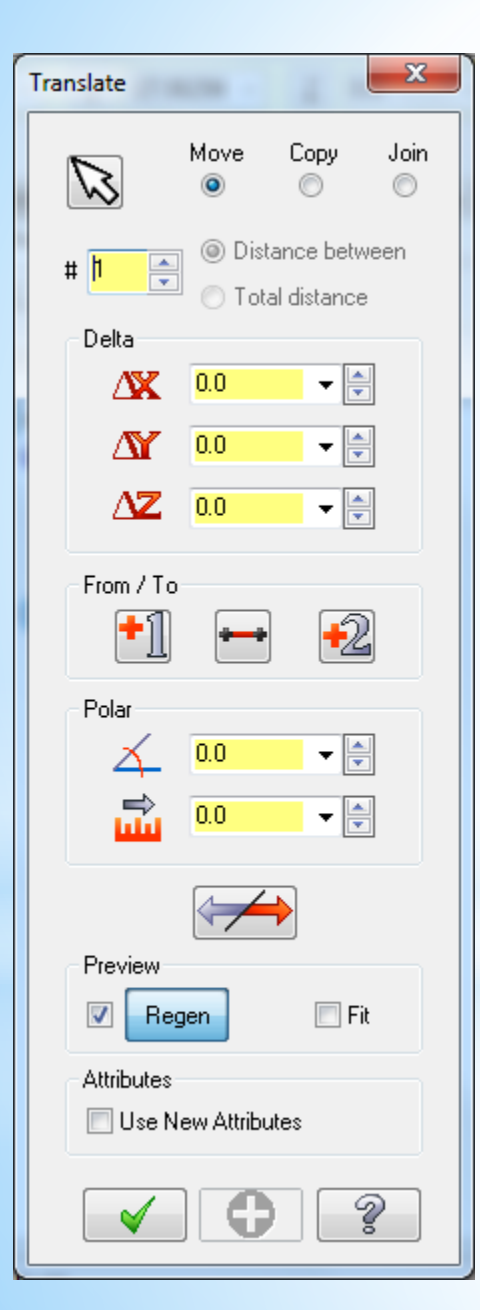

Daha sonra punta deliğine gelecek nokta seçilip araç çubuğundaki koordinat kısmına 0,0,0 yazılır ve entere basılır Son olarak translate penceresindeki ok tıklanır **3 -Tezgâh Tipi Seçimi (Machine Type) Machine Type**"den tezgâh tipi olarak Lathe (Torna tezgâhı) seçilir. Manage List den de kullanılacak torna tezgâhı çeşidi seçilir. Listede olmayan tezgâhları seçmek için Default kullanılabilir

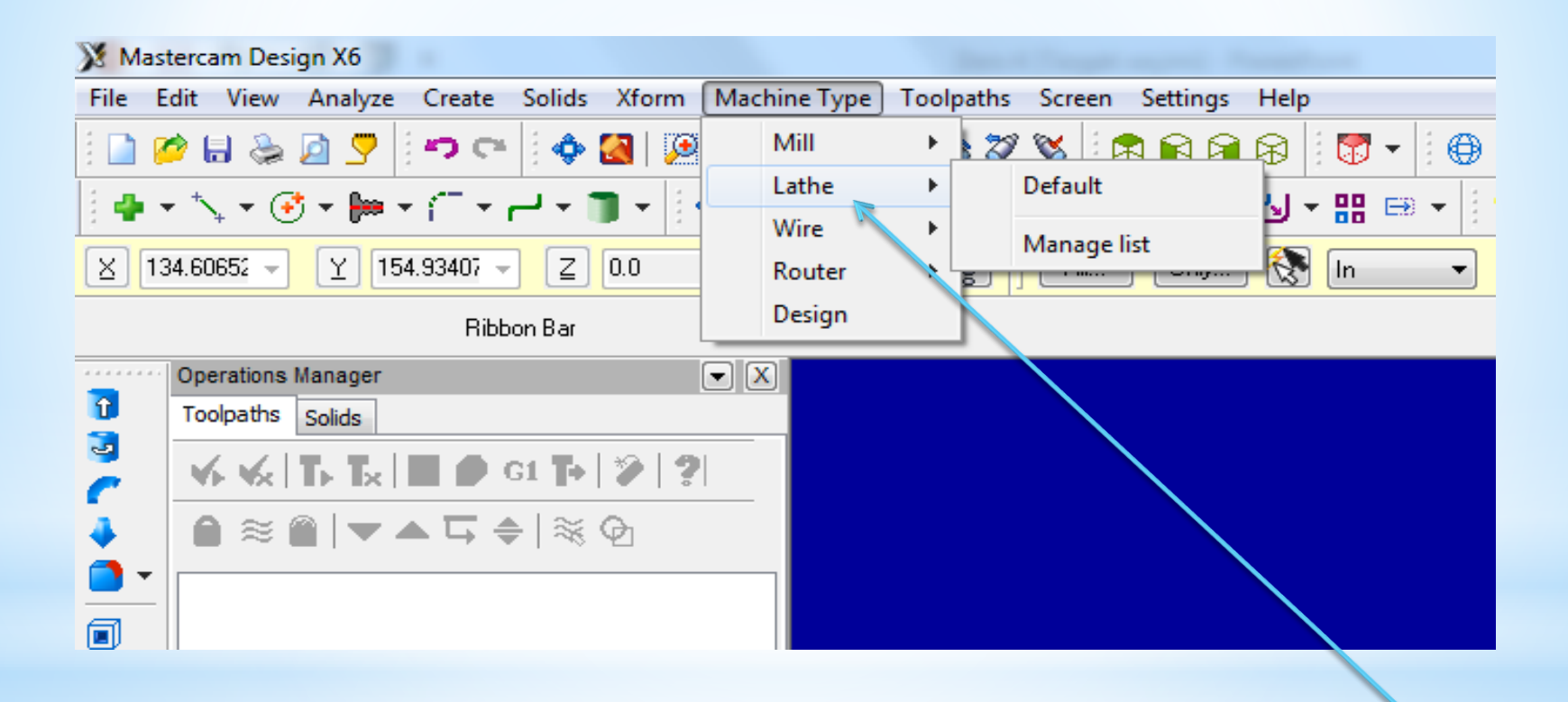

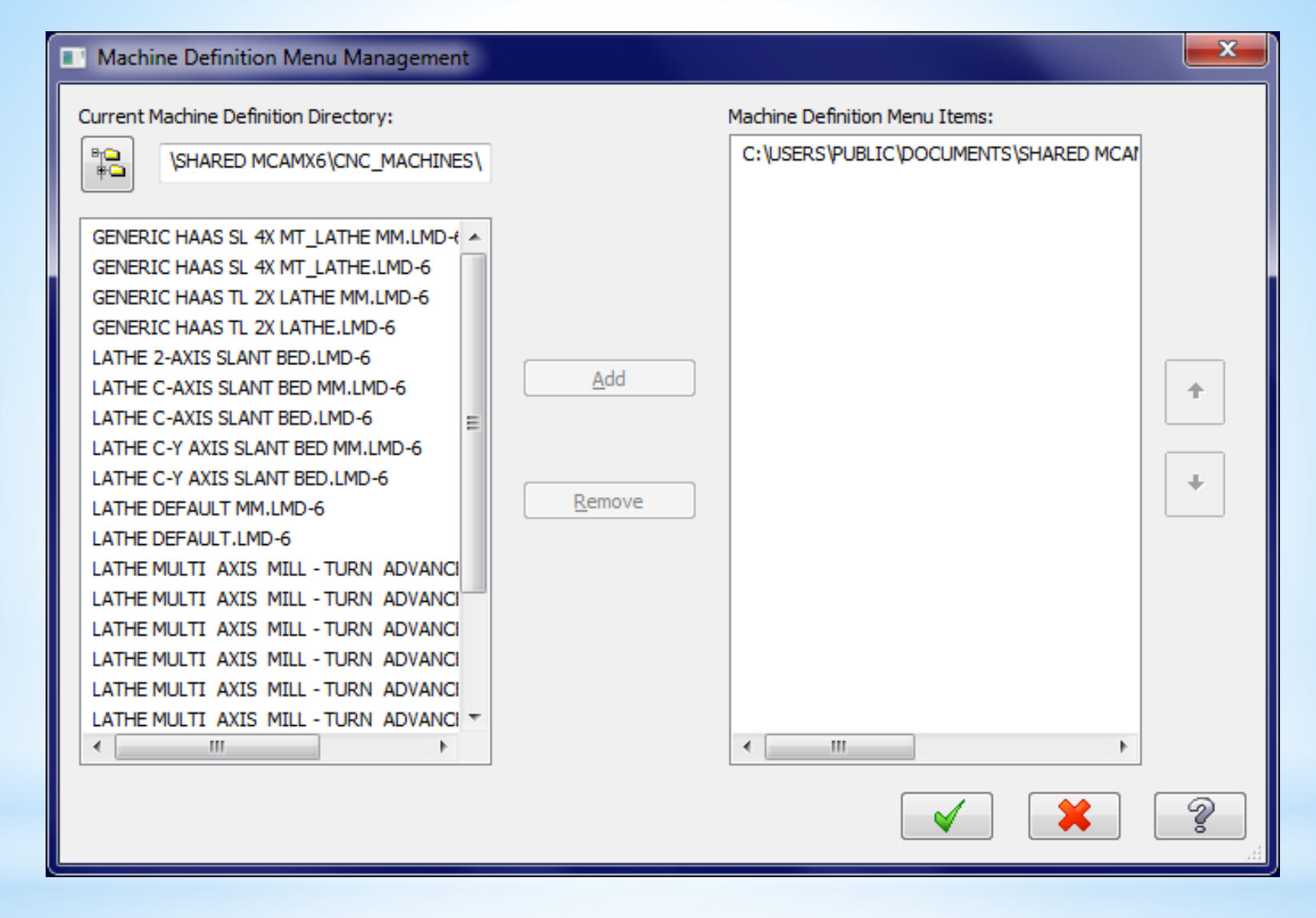

Bu listedeki 1,2,3,4 numaralı tezgahlar 2 eksenli düz bankolu, 5 numaralı tezgah 2 eksenli eğik bankolu tezhalardır. Diğerleri ise çok eksenli tezgahlardır. Biz 5.sıradaki tezgahı add butonu kullanularak sağ tarafa geçirilir ve ok basılır. Bu işlem yapıldıktan sonra tekrar makine seçimine girildiğinde seçtiğimiz tezgah listeye gelecektir bu tezgahı seçtiğimizse sol taraftaki unsur ağacında tezgahın adı görünecektir

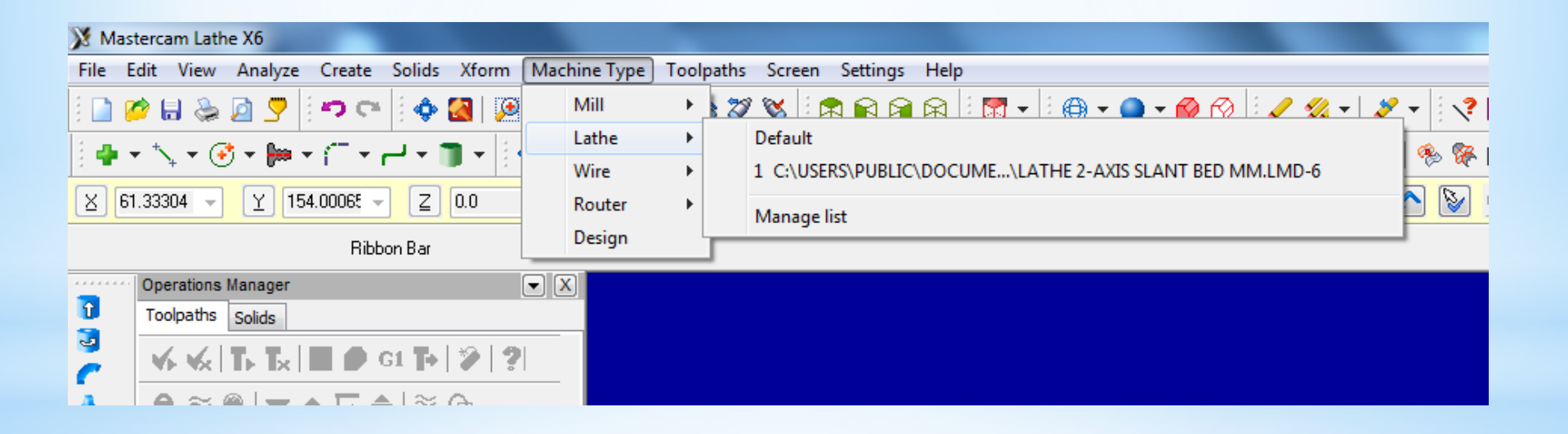

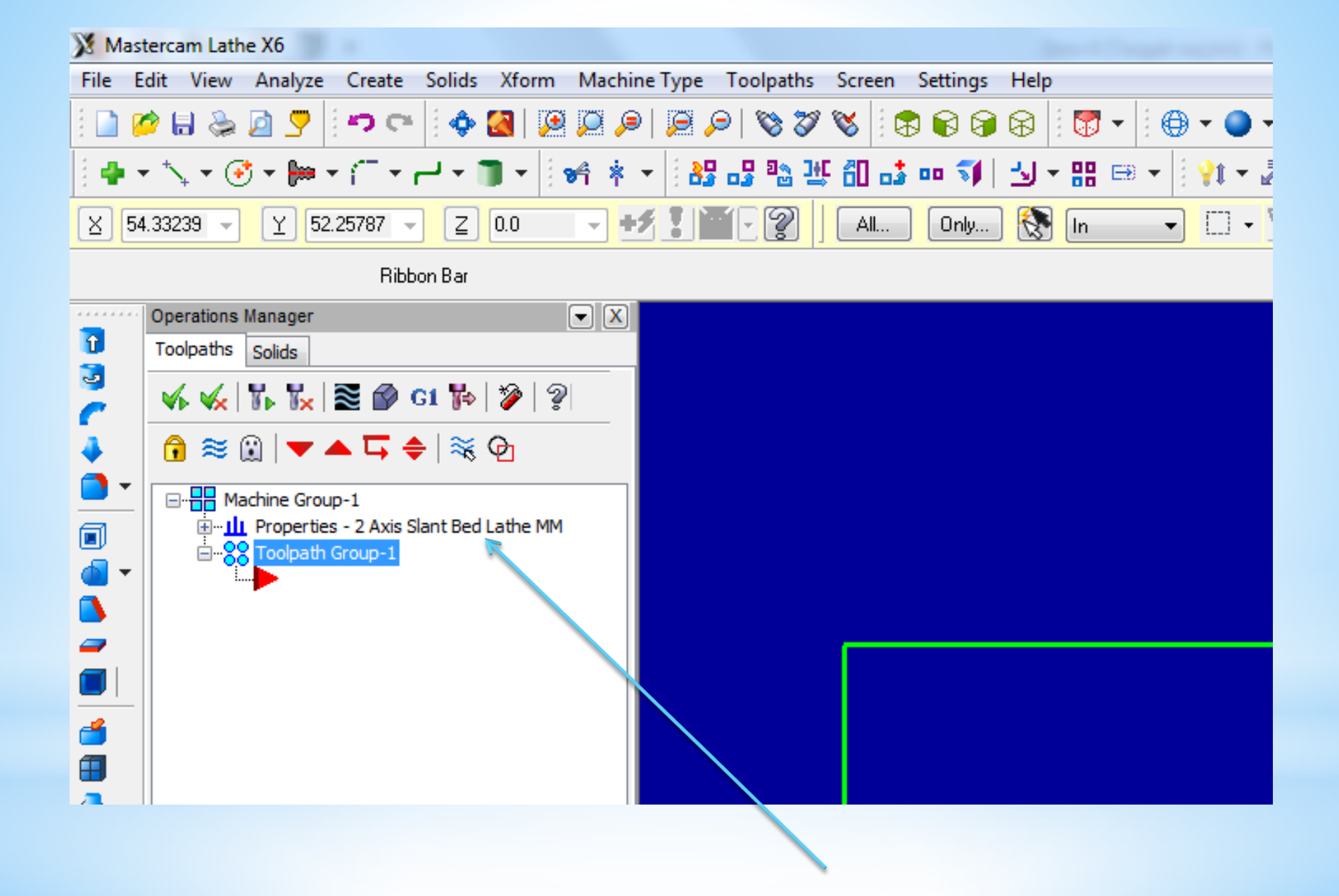

**4. Stock Setup** (Kütük Ayarları) Tasarlanan modeller için kütük (ham) parça oluşturmak için kullanılır. Kütüğün görünüş yönü, büyüklüğü, kullanılacak aynanın büyüklüğü, parça bağlama tipleri, gezer punta ve gezer yatak ayarları bu menüden yapılır.

| Machine Group Properties                                                                                                    | x |
|----------------------------------------------------------------------------------------------------|---|
| Files Tool Settings Stock Setup Safety Zone                                                                                                    |   |
| Stock View                                                                                                    |   |
| ТОР                                                                                                    |   |
| Stock Properties                                                                                                    |   |
| Left Spindle     Right Spindle     Delete                                                                                                    |   |
| (ivot Defined) (ivot Defined)                                                                                                    |   |
| Chuck Jaws                                                                                                    |   |
| Properties                                                                                                    |   |
| Left Spindle     Right Spindle     Delete                                                                                                    |   |
| (Not Defined) (Not Defined)                                                                                                    |   |
| Tailstock Center Steady Rest                                                                                                    |   |
| Properties                                                                                                    |   |
| Delete Delete                                                                                                    |   |
| (Not Defined) (Not Defined)                                                                                                    |   |
| Display Options Tool Clearance                                                                                                    |   |
| Left stock Right stock All Rapid moves:                                                                                                    |   |
| Left chuck Right chuck None 1.25                                                                                                    |   |
| Entry/Exit:                                                                                                    |   |
| Shade boundaries     0.25                                                                                                    |   |
|                                                                                                    |   |
|                                                                                                    |   |
| <ul> <li>X</li> <li>X</li></ul> |   |

Ham haldeki kütük malzeme ölçülerini tanımlamak için kullanılır. Left Spindle: Sol aynaya bağlı Right Spindle: Sağ aynaya bağlı Delete:Stok seçim ayarlarını iptal eder Gerekli ayarları yapmak için Properties butonuna basılmalıdır.

| Geometry: Kütüğün şekli                                 |  |  |
|---------------------------------------------------------|--|--|
| <ul> <li>No geometry:Geometri yok</li> </ul>            |  |  |
| - Solid entitiy:Katı model kütük seçimi.                |  |  |
| Select entity ile katı model seçilir.                   |  |  |
| <ul> <li>Block:Prizmatik parça seçimi</li> </ul>        |  |  |
| <ul> <li>Cylinder:Silindirik 2 boyutlu parça</li> </ul> |  |  |
| - Extrude:Katı model Profile tuşu ile                   |  |  |
| ekrandan seçilir.                                       |  |  |
| - Revolve: Katı model Select                            |  |  |
| Geometry ile ekrandan seçilir.                          |  |  |
| • Chord tolerance: Tolerans hassasiveti                 |  |  |
| Color: Kütük sınırı çizgi rengi                         |  |  |
| Translucency: Yarı saydamlık                            |  |  |
| Transparent: Şeffaflık                                  |  |  |
| • Make from 2 points: Çapraz iki nokta                  |  |  |
| ile kütük tanımlama.                                    |  |  |
| OD: Dış çap ölçüsü                                      |  |  |
| • Select: Dış çapı çizim üzerinden seçtirir.            |  |  |
| ID: İç çap ölçüsü                                       |  |  |
|                                                         |  |  |

Lengt: Parça boyu

Position Along Axis: Verilen değer kadar sıfır noktasını ileri-geri öteler.

Axis: Eksen yönü (+Z, ya da –Z yönü)

Use Margins: Kenarlara çapta ya da boyda ekleme yap

Preview Lathe Boundaries: Kütük sınırlarını gösterir.

Alın tornalanacağı için z ölçüsü 0 dan büyük olmalıdır (Örneğin:2)

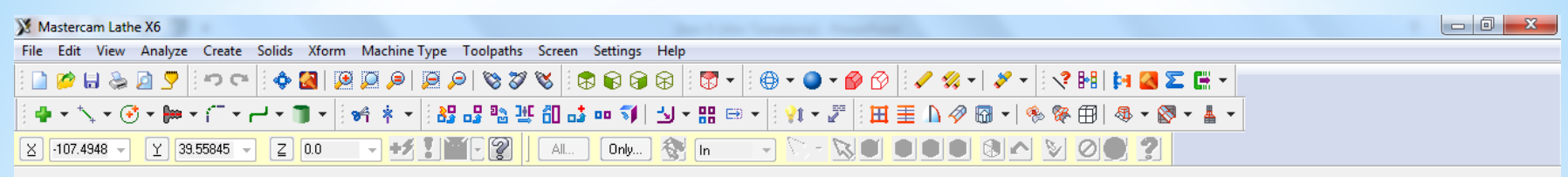

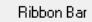

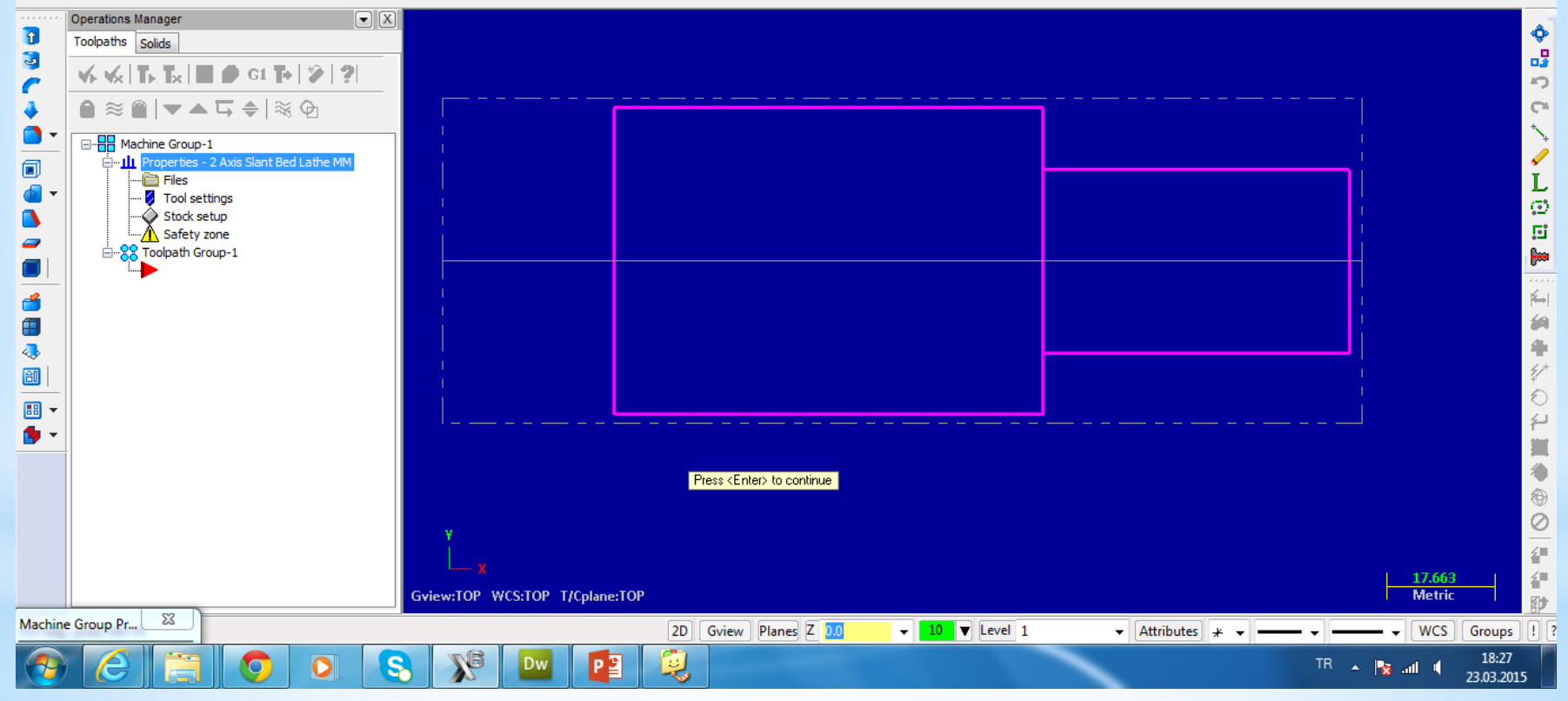

### 5. Alın Tornalama Takım Yolu Oluşturma

A-Toolpats menüsünden Face seçilir B- Oluşturacağımız nc dosyasına isim verilir C-Kesici takımla ilgili seçimler yapılır

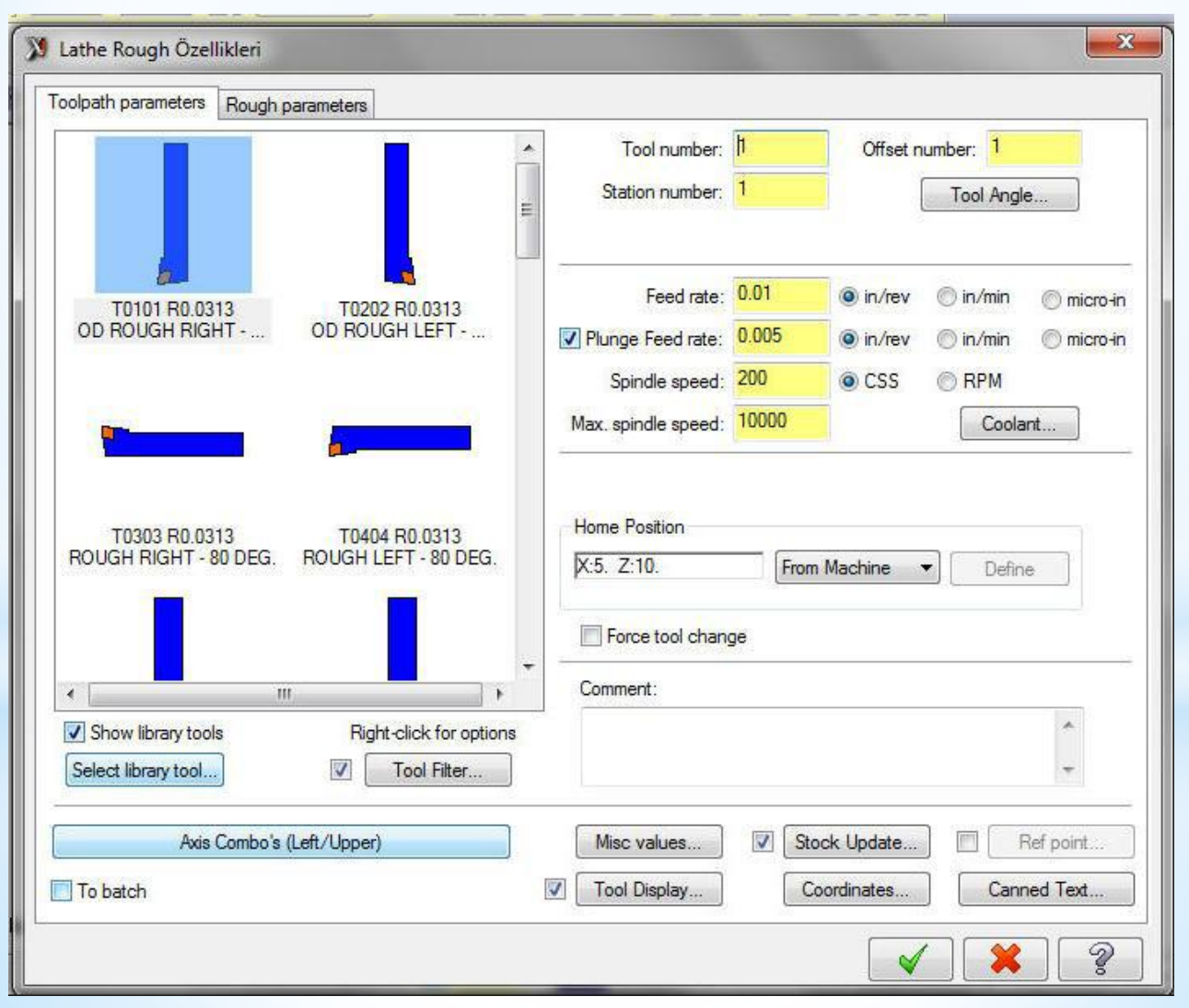

#### Bir önceki sayfadaki penceredeki bölümler aşağıdaki anlamları içermektedir

- Tool Number: Takım numarası
- Offset Number: Uç telafi numarası
- Station Number: İstasyon numarası
- **Tool Angle**: Takımın parçaya dalma ve ilerleme yönü tanımlanır.
- Feed rate: Talaş alma ilerleme hızı
- Plunge feed rate: Dalma hizi
- Show library tools: Üst pencerede takım kütüphanesini gösterir.
- Spindle Speed: Devir sayısı
- Max. spindle speed: Max. devir sayısı
- CSS: Sabit kesme hızı
- **RPM:** Sabit devir sayısı
- Coolant: Soğutma sıvısını aç/kapa

- **Comment**: Operasyonla ilgili gerekli açıklamalar yazılır. Buraya yazılan açıklamalar program numarasından hemen sonra parantez içine görülür.
- Select library tool: Takım kütüphanesini açar.
- Axis Combo's: Koordinat ekseni kombinasyonlarını listeler.
- Force tool change: Aynı takım kullanılmış olsa bile ardarda olan operasyonlarda takımı değiştirtir.
- **To batch:** Yapılan operasyonlar bir dosyaya kaydedilerek seçilen grup için CNC kodları çıkarılır.

#### Kesici takımın üzeri tıklanarak kesici takım ve kater ile ilgili ayarlar yapılır

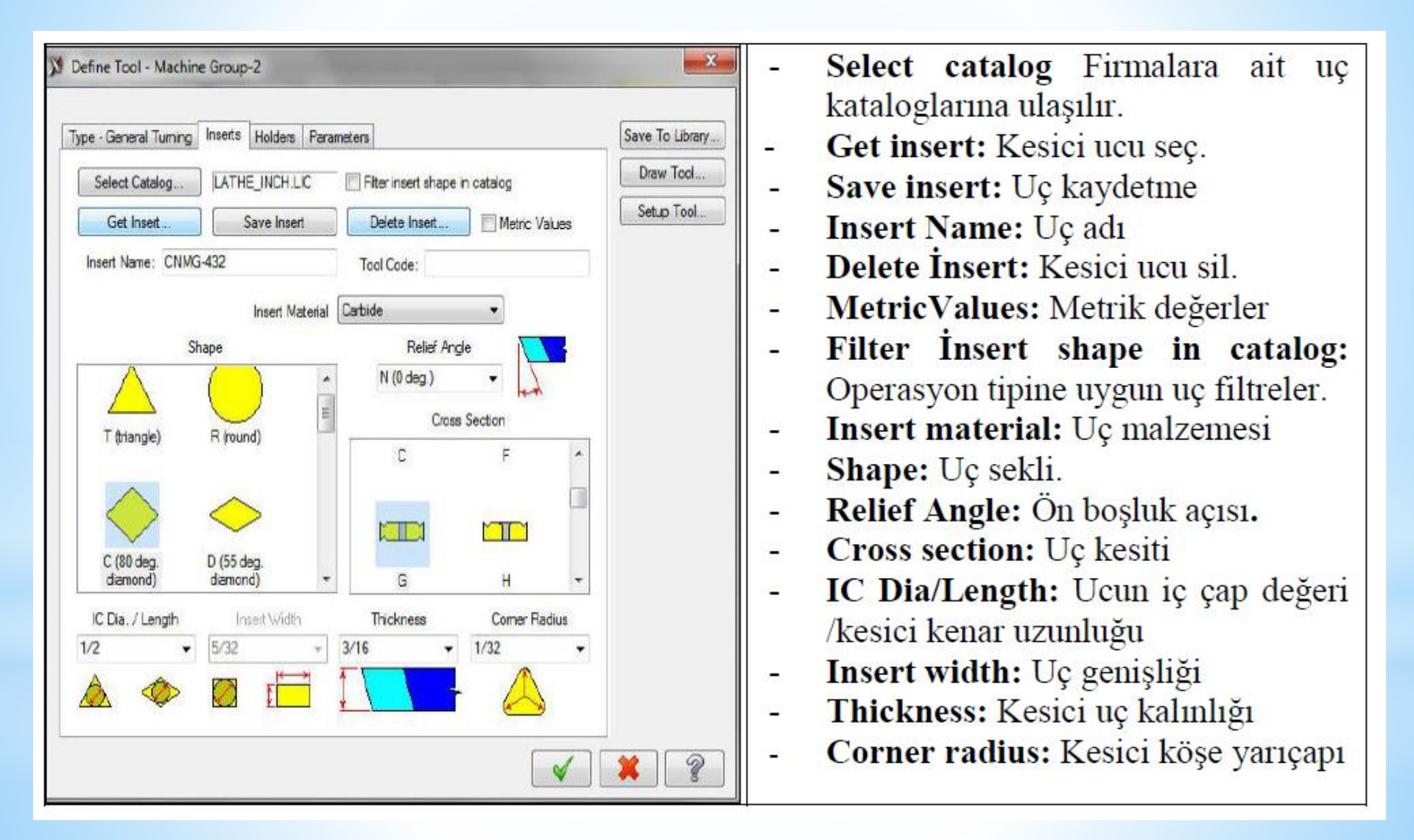

#### Kater ile ilgili ilgili seçimler yapılır

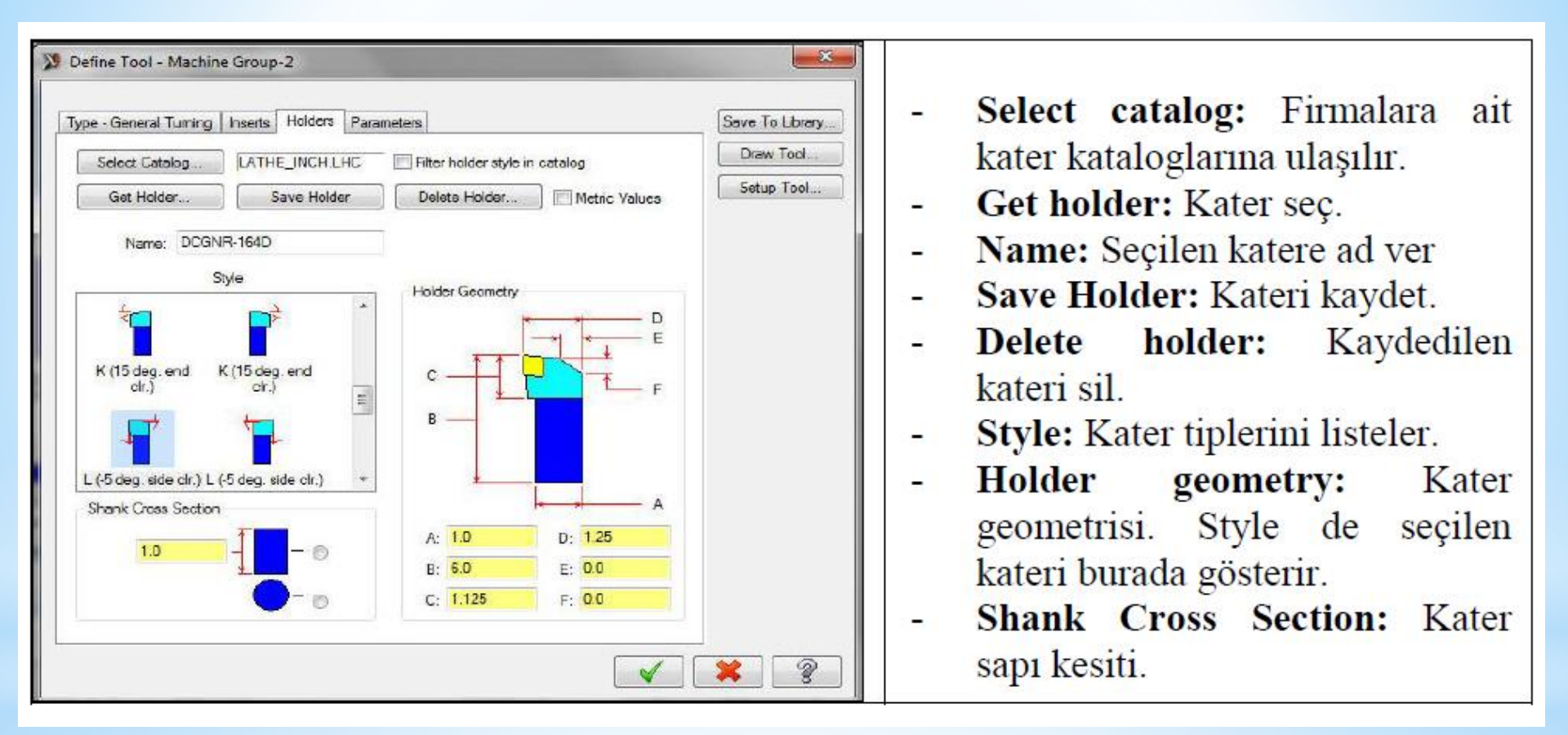

#### Kater ile ilgili ayarlar yapılır ilgili seçimler yapılır

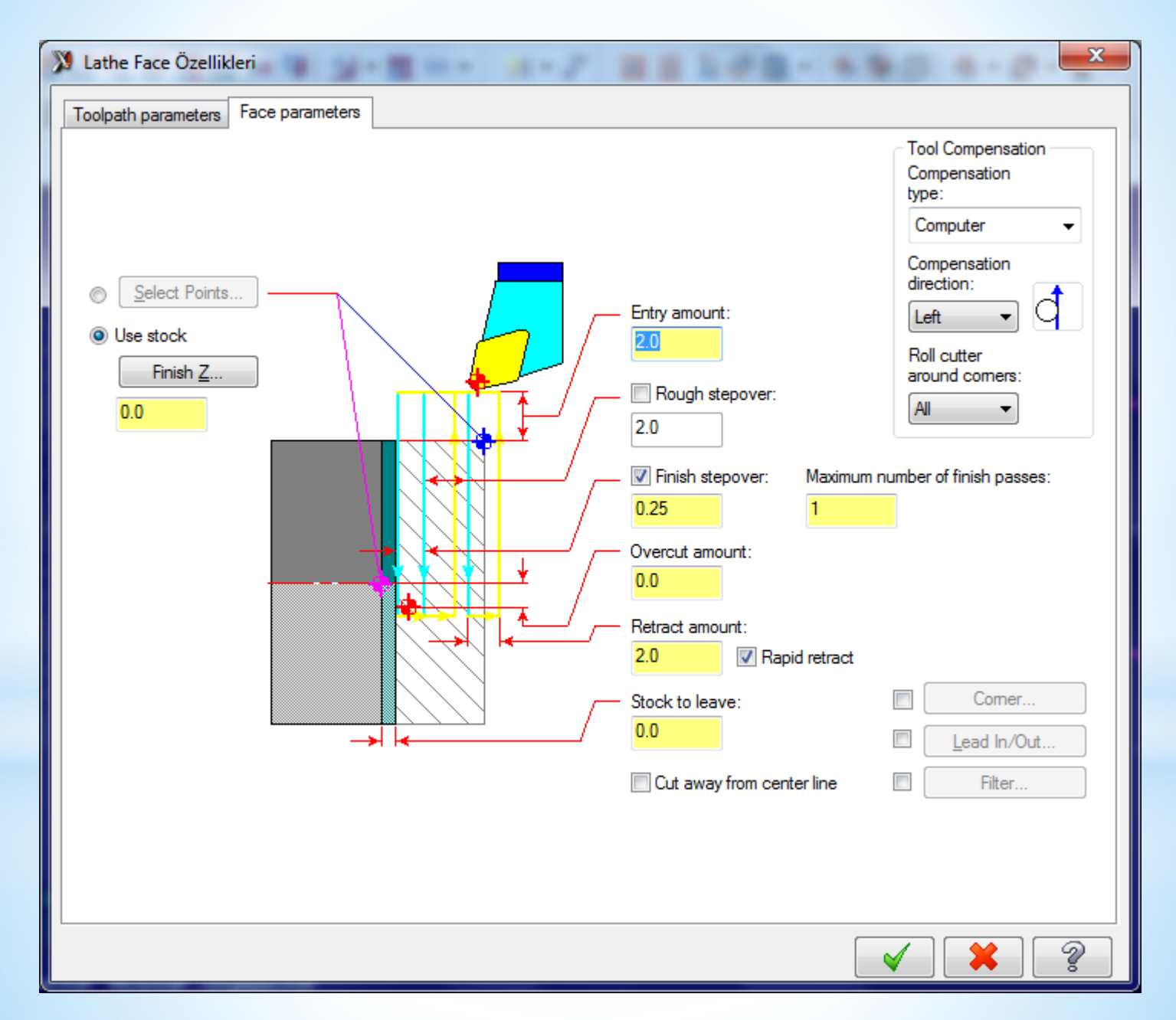

Bir önceki sayfadaki penceredeki bölümler aşağıdaki anlamları içermektedir

Select Points: Alından kaldırılacak talaş miktarı çapraz iki nokta seçilerek yapılır. Use stock: Alından kaldırılması istenen talaş miktarı Finiş Z (Alından kaldırılacak talaş miktarı) altındaki kısma (-) değer olarak yazılır.

Entry amount: Takımın malzemeden talaş kaldırmaya başlamadan önceki konumu.

Rough stepover: Kaba talaşlar da her defadaki talaş alma miktarı.

Finish stepover: Önce pasoya bırakılacak miktar.

Overcut amount: Kesicinin eksenden aşağıya inme mesafesidir.

Retract amount: Her pasodan sonra geri çıkma mesafesi.

Rapid Retract: Hızlı ilerleme ile geri çıkma.

Stock to leave: Alından bırakılacak ince talaş miktarı.

**Cut away from center line:** Her paso için bir dikdörtgen tanımlanır ve kesici bu dikdörtgene göre konumlandırılır.

Maximum number of finish passes: Finiş paso sayısı.

Compensation type: Kesici takım uç telafisi.

**Computer:** Çap telafisi program tarafından hesaplanarak yapılır.G40, G41 ve G42 kullanılmaz.

**Control:** Proğram tarafından çap telafisi yapılmaz. G40, G41 ve G42 ile tezgâh tarafından yaptırılır.

**6. Smulasyon** Takım yolları oluşturulduktan sonra smülasyon yaparak takım yollarını ve kesici hareketlerini görebiliriz. Bu işlem iki şekilde yapılabilir

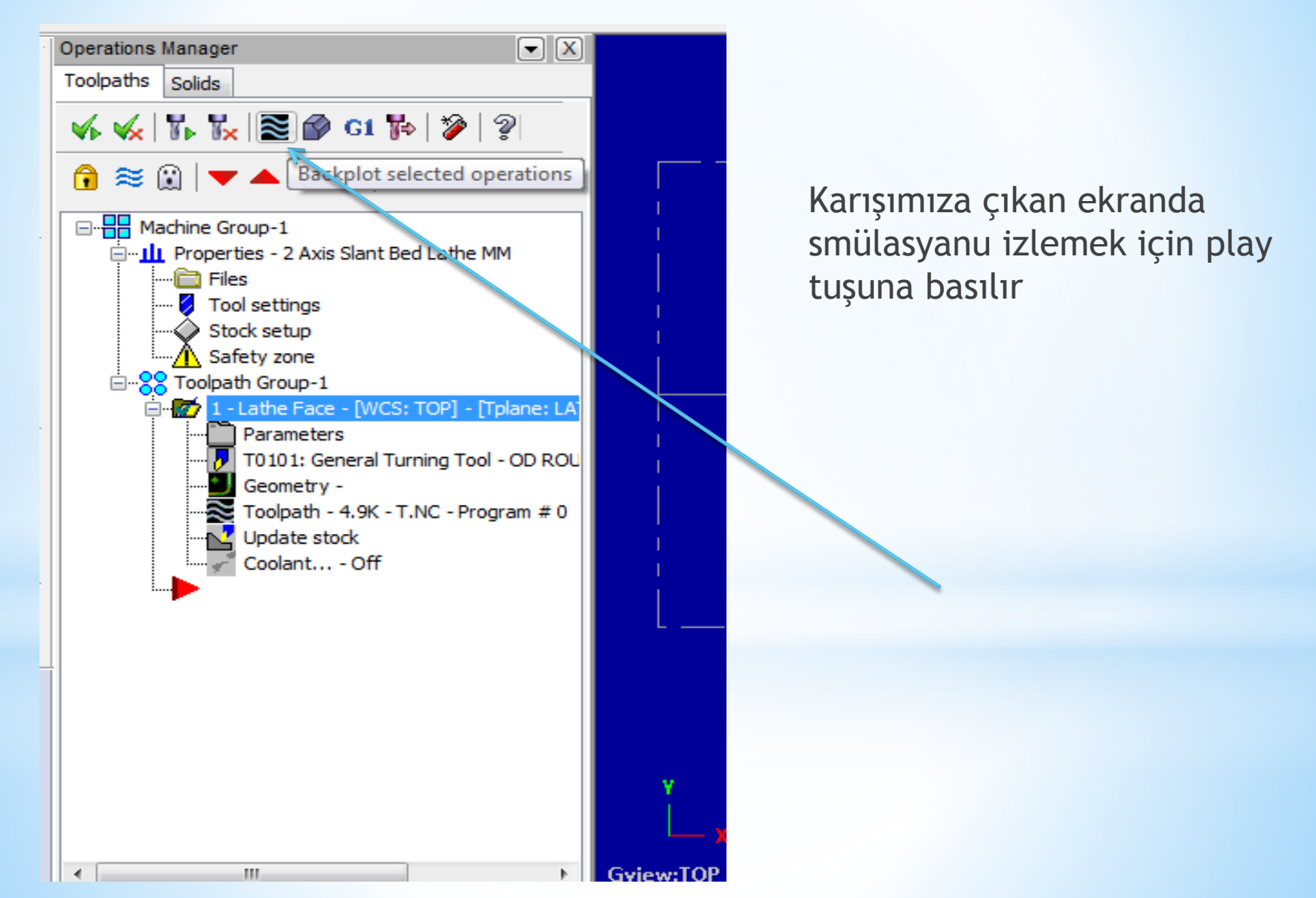

İkinci smülasyon biçmi katı model üzerinde smülasyondur bi işlem için

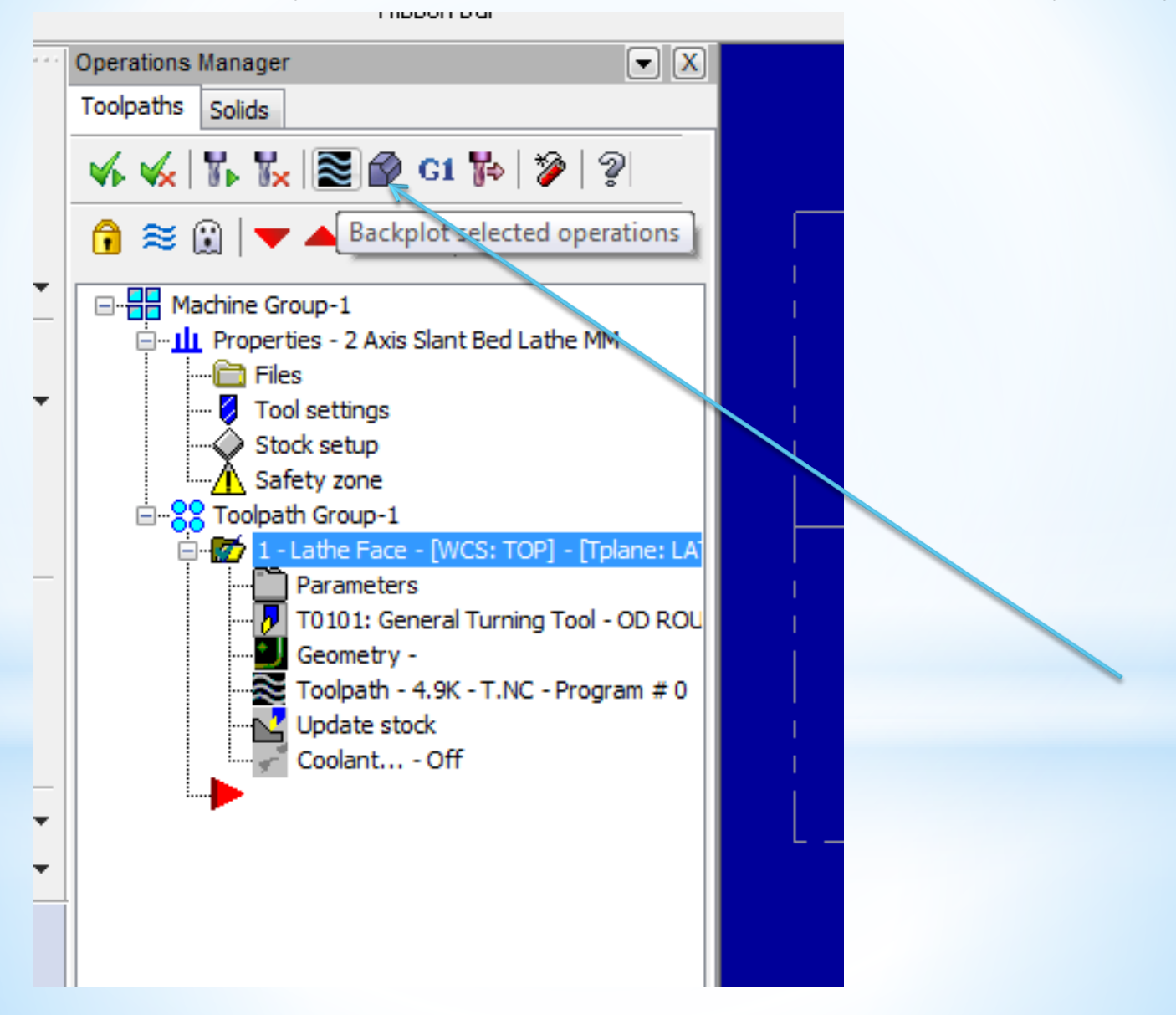

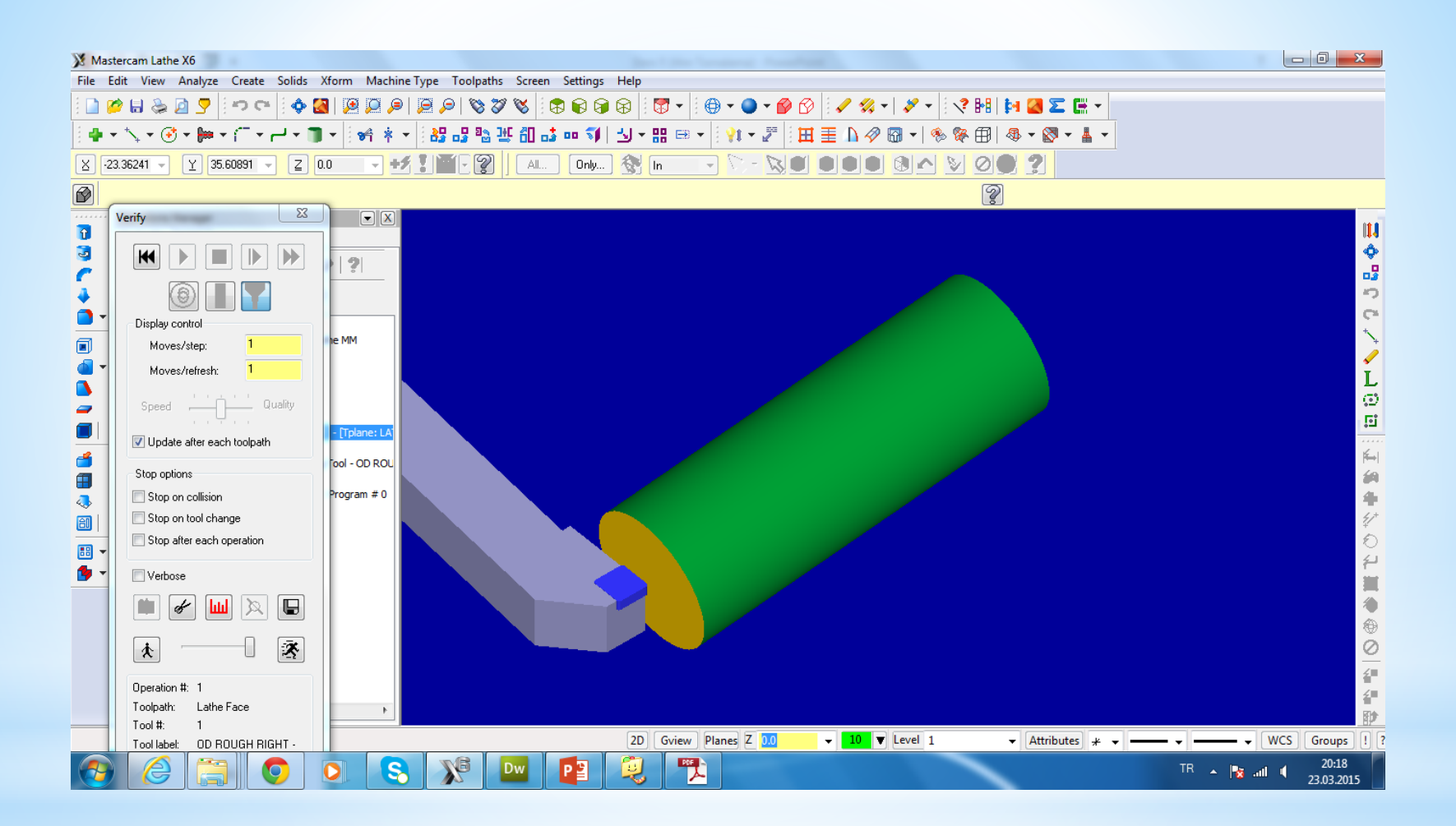

## **7. NC Kodu çıkartma** Son işlem olarak nc kodları çıkartılır . Bu işlem için unsur ağacındaki G1 seçilir

| Post processing                           | ×                             |  |  |  |
|-------------------------------------------|-------------------------------|--|--|--|
| Active post:                              | Select Post                   |  |  |  |
| GENERIC FANUC 2X LATHE.PST                |                               |  |  |  |
| Output MCX file descriptor     Properties |                               |  |  |  |
| V NC file                                 |                               |  |  |  |
| © 0verwrite                               | 🔽 E dit                       |  |  |  |
| Ask                                       | NC extension:                 |  |  |  |
|                                           | .NC                           |  |  |  |
| Send to machine                           | Communications                |  |  |  |
| NCI file                                  |                               |  |  |  |
| 🔿 Overwrite                               | E dit                         |  |  |  |
| Ask                                       | Utput Tplanes relative to WCS |  |  |  |
|                                           | 2                             |  |  |  |

|                                                                                                    | Mastercam X Editor - [C:\USERS\AHMET SAN\DOCUMENTS\MY MCAMX6\LATHE\NC\T.NC]                                                                                                    |                   |                                    |
|----------------------------------------------------------------------------------------------------|----------------------------------------------------------------------------------------------------|-------------------|------------------------------------|
| Yerl, 2014     2014     2014     2014     2014     2014     2014       Yerl, 2014     2014     2014     2014     2014     2014       Yerl, 2014     2014     2014     2014     2014       Yerl, 2014     2014     2014     2014     2014       Yerl, 2014     2014     2014     2014     2014       Yerl, 2014     2014     2014     2014     2014       Yerl, 2014     2014     2014     2014     2014       Yerl, 2014     2014     2014     2014     2014       Yerl, 2014     2014     2014     2014     2014       Yerl, 2014     2014     2014     2014     2014       Yerl, 2014     2014     2014     2014     2014                                                                                                    | X File Edit View NC Functions Bookmarks Project Compare Communications Tools Window Help                                                                                                    |                   | _ & ×                              |
| • Mark All Tool Changes         • Newt Tool         • Output         • Output | Yeni 과 🕼 🖶 😓 🔽 📽 🛍 🖺 🔎 🛝 🕸 🗟 🗄 🛱 🕼 🗮 😫 🚎 ோ 🦉 🗶 📂 📾 🦹 🗳 🐄 🐢 🕢 🗡 🌾 🌾                                                                                                    |                   |                                    |
| Porton       (ROGRAM NAME - T)         (ROGRAM NAME - T)       (ROGRAM NAME - Z0:38)         (NCX FILE - C)       (USERS\AMMET SANIDOCOMENTS\WT NCAMME\LATHE\NC\T.NC)         (NCX FILE - C)       (USERS\AMMET SANIDOCOMENTS\WT NCAMME\LATHE\NC\T.NC)         (NCATERIAL - ALMANINA N - 2024)       (Z)         (Z)       (ZOUCH FICHT - 80 DEG. INSERT - CNMG 12 04 08)         (G) T0101       (G) T0101         (G) S1536 M03       (G) S4 X57. 20.         (S5 03600)       (S6 5275         (G) 22.       (Z3 X0.16 F.25         (G) 22.       (Z3 X0.16 F.25         (G) 0000       N0. NO.5         70100       N3.         No       No                                                                                                    | 🖉 Mark All Tool Changes 🔮 Next Tool 🛛 Goto Previous Tool                                                                                                    |                   |                                    |
|                                                                                                    | \$       00000         (PROGRAM NAME - T)       (DATE=DD-NM-TY - 23-03-15 TIME=HH:NM - 20:38)         (MCX FILE - C)       (DEERS\AIMET SAN\DOCUMENTS\MY MCAMX6\LATHE\NC\T.NC)         (MCX FILE - C):USERS\AIMET SAN\DOCUMENTS\MY MCAMX6\LATHE\NC\T.NC)         (MATTERIAL - ALUMINUM MM - 2024)       (21         (TOOL - 1 OFFSET - 1)       (OD ROUGH RIGHT - 80 DEG. INSERT - CNMG 12 04 08)       (60 T0101         G97 81536 M03       G0 G54 \$\$77. 20.       (50 33600         G96 \$275       G99 G1 X-1.6 F.25       (G0 22.         C28 UO. WO. MOS       T0100       M30         % | CAPS Line: 1 Col: | 0 File Size: 0 kb 23.03.2015 20:38 |
|                                                                                                    |                                                                                                    |                   | TB 20:38                           |